# REVENUE COLLECTIONS RELEASE NOTES – DECEMBER 2015

This document explains new product enhancements added to the ADMINS Unified Community for Windows **REVENUE COLLECTIONS** system and installed on your site in December 2015.

#### **TABLE OF CONTENTS**

| 1. | . UNCOLLEC  | CTABLES                                    | 2 |
|----|-------------|--------------------------------------------|---|
|    | 1.1. Cate   | gories to be Waived/Not WAived Report      | 2 |
| 2. | REPORTS     |                                            | 3 |
| _  | 2.1. TR# /  | Added to Reports                           | 3 |
|    | 2.1.1.      | Treasury Receipt Processing Reports        | 3 |
|    | 2.1.2.      | Collections > Queries > Batch Report       | 3 |
|    | 2.1.1.      | General Ledger Transaction History Reports | 4 |
| 3. | . ASSIGNIN  | G A NEW TR# TO POSTED RECEIPT BATCHES      | 4 |
| 4. | . HELP REFE | RENCE LIBRARY                              | 6 |
|    | 4.1. New    | or Updated Documentation                   | 6 |

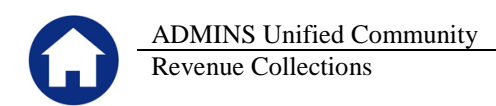

## **1. UNCOLLECTABLES**

### **1.1.** Categories to be Waived/Not WAived Report

| Collections Tax | Motor Excise | Misc Billing | System     | Help                       |
|-----------------|--------------|--------------|------------|----------------------------|
| Payments        | •            |              |            |                            |
| Adjustments     | •            |              |            |                            |
| Refunds         |              |              |            |                            |
| Uncollectables  | •            | Waive Co     | llector Fe | es                         |
| Treasury Recei  | pts 🕨        | Mass Aba     | tements -  | MV Only                    |
| Cash Book       | Þ            | Write off    | Small Bala | nces (Under/Over Payments) |

Prior to the software update, the **Categories to be Waived/Not Waived** report did not indicate what process was run when the report was generated. Now it is shown on the report to help distinguish each of the uncollectable processes.

|                                                                                                    | 4181-RCWRTOFFCAT.REP Printed 23-Nov-2015 at 15:19:36 by THERESA Page 1<br>Town of ADHINS<br>Categories to be Waived/Not Waived |
|----------------------------------------------------------------------------------------------------|----------------------------------------------------------------------------------------------------|
|                                                                                                    | Write-Off Small Balances (Under/Over)<br>Bill Type: Hotor Excise<br>Bill Year: 2013                                            |
|                                                                                                    | These Categories have been included to Calculate<br>Bill Total for Checking against Min and Maximum Values                     |
| 4181-ROWRTOFFCAT.REP Printed 21-Oct-2015 at 16:43:49 by ANTHEA Fage 1                                    | Category Description                                                                                                    |
| Categories to be Waived/Not Waived                                                                       | 01 Tax                                                                                                    |
| Bill Type: Real Estate<br>Bill Year: 2015                                                                | 11 Demand<br>12 Warrantl<br>13 Warrant2                                                                                        |
| These Categories have been included to Calculate<br>Bill Total for Checking again Min and Maximum Values | 14 Registry<br>40 Interest<br>20 Fordistury Park                                                                               |
| Category Description                                                                                     | 95 Miscellaneous                                                                                                    |
| Figure 1 Before                                                                                          | Figure 2 Write–Off Small Balances–After                                                                                        |

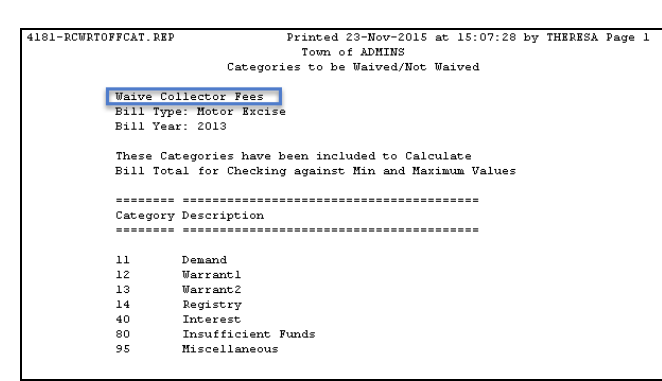

Figure 3 Waive Collector Fees–After

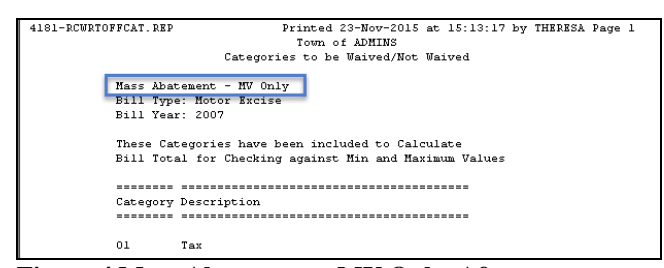

Figure 4 Mass Abatement - MV Only-After

[ADM-AUC-RC-8297]

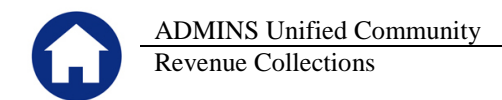

# 2. REPORTS

## 2.1. TR# Added to Reports

An enhancement was added with the September 2015 software update to add a user-specified transaction number (**TR#**) to a collections batch, either during processing or after the posting of the batch. To make use of this new capability, the **TR #** will now print on some reports.

|   |              |                | Collecti     | on Batch Entry    |
|---|--------------|----------------|--------------|-------------------|
|   | Batch        | 399            | Batch Type   | Edit Note         |
|   | Bank         | BOA            | Receipt      | No text available |
|   | Pay-Trx Date | 23-Nov-2015    | C Adjustment |                   |
|   | Deposit Date | 23-Nov-2015    | C A/O/S      |                   |
| C | TR#          | USER_DEFINED_1 | .234567      |                   |

### 2.1.1. Treasury Receipt Processing Reports

During processing, the TR # will be shown in the Note field for the Submit, Post and Restore Receipts reports:

4014–Submit Batches 4012–Post Receipts 4061–Restore Submitted Receipts

| 4061-RCRRP | RCRECUC | L      | Pr          | inted 23-No | ov-2015 at | - 11:41:17 by T | HERESA        |               |             |               |        |             |           |      |            |       | Pa      | ace 1 |
|------------|---------|--------|-------------|-------------|------------|-----------------|---------------|---------------|-------------|---------------|--------|-------------|-----------|------|------------|-------|---------|-------|
|            |         | -      |             |             |            |                 |               | Town          | of ADMINS   |               |        |             |           |      |            |       |         |       |
|            |         |        |             |             |            |                 |               | Restore Su    | abmitted Re | ceipts        |        |             |           |      |            |       |         |       |
|            |         |        |             |             |            |                 |               |               |             |               |        |             |           |      |            |       |         |       |
| Batch In B | alance  |        | Will Post   | 5           |            |                 |               |               |             |               |        |             |           |      |            |       |         |       |
| D          |         |        |             |             |            |                 |               |               |             |               |        | D           |           |      |            |       |         |       |
| Batteng    | : 399   |        |             | Deposit I   | ate :      | 23-NOV-2015     |               |               |             |               |        | Bank        | : BUA     | BANK | OF AMERICA | 1     |         |       |
| GL Posting | F       |        |             | Pay Irx I   | ate :      | 23-NOV-2015     |               |               |             |               |        | ancered By  | : THERESA |      |            |       |         |       |
| Entered    | :\$1,   | 000.00 |             | GL Effect   | cive Date: | : Z3-Nov-Z015   |               |               |             |               |        | Batch Owner | : THERESA |      |            |       |         |       |
| Expected   | : # 1,  | 000.00 |             | Batch Not   | es :       |                 |               |               |             |               |        |             |           |      |            |       |         |       |
|            |         |        |             |             |            |                 |               |               |             |               |        |             |           |      |            |       |         |       |
| Batch#     | Trx#    | Year   | Date        | Code        | Account    | ŧ.              |               |               | Note        |               | Check# | Cash        | Cash B    | ack  | Check      | Other | Total   | Hsg   |
|            |         |        |             |             |            |                 |               |               |             |               |        |             |           |      |            |       |         |       |
| 399        | 5330121 | 2016   | 23-Nov-2015 | 179MECHFII  | R 6580-000 | 0-000-000-00-0  | 0-48513 179 M | ECHANIC STC 1 | TR#:USER :  | DEFINED 12345 |        |             |           |      | 1000.00    |       | 1000.00 | )     |
|            |         |        |             |             |            |                 |               |               |             | -             |        |             |           |      |            |       |         |       |
|            |         |        |             |             |            |                 |               | *** Total: Fi | md 6580     |               | ***    |             |           |      | 1000.00    |       | 1000.00 | 1     |
|            |         |        |             |             |            |                 |               | roome. ro     | 414 0000    |               |        |             |           |      |            |       |         |       |
|            |         |        |             |             |            |                 |               |               |             |               |        |             |           |      | 1000.00    |       | 1000.00 | -     |
|            |         |        |             |             |            |                 |               |               | Report      | Grand local   |        |             |           |      | 1000.00    |       | 1000.00 | ,     |
|            |         |        |             |             |            |                 |               |               |             |               |        |             |           |      |            |       |         |       |

Figure 5 Treasury Receipt in Process Sample Report

## 2.1.2. Collections > Queries > Batch Report

The TR # will also print on the **Collections** > **Queries** > **Batch Query** > **Batch Report**:

| Goto                                      |                                               | Batch Query                 |   |
|-------------------------------------------|-----------------------------------------------|-----------------------------|---|
| Actions                                   | 2 Batch <u>3</u> BatchOwner <u>4</u> Original | Deposit Date Submit Date Po | s |
| <u>5</u> Batch Report<br><u>1</u> Actions | DO1 BETHS BETHS                               |                             | J |

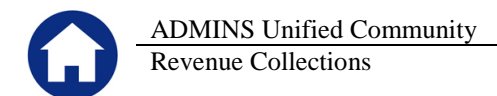

| 4063-RCRECBATCH. REP                   | Printed 23-Nov-2015 at 11:59:3                       | 89 by TH | ERESA         |                      |                    |             |         |           |         |         | Page 1      |
|----------------------------------------|------------------------------------------------------|----------|---------------|----------------------|--------------------|-------------|---------|-----------|---------|---------|-------------|
|                                        |                                                      |          |               | Town of<br>User Batc | ADMINS<br>h Report |             |         |           |         |         |             |
|                                        |                                                      |          |               |                      |                    |             |         |           |         |         |             |
| Batch User : THERESA                   |                                                      |          |               |                      |                    |             |         |           |         |         |             |
| Batch# : 399<br>Entered : \$ 1 000 00  | Pay Trx Date : 23-Nov-<br>GL Effective Date: 23-Nov- | -2015    |               |                      |                    |             |         |           |         |         |             |
| Expected : \$ 1,000.00                 | Batch Notes :                                        | 2020     |               |                      |                    |             |         |           |         |         |             |
|                                        |                                                      |          |               |                      |                    |             |         |           |         |         |             |
| Batch# Trx# Year Date                  | Code Account#                                        |          |               |                      | Charge Ant .       | Adjustments | Refunds | Cash Cas  | h Back  | Check   | Other Total |
| 399 5330121 2016 23-Nov-201            | 5 120MBGHETR 6580-000-0000-000                       | -00-00-4 | 8513 179 MRCE | ANTC ST - F          |                    |             |         |           | 1       | 000 00  | 1000 00     |
| TR#: USER                              | DEFINED_1234567                                      |          |               |                      |                    |             |         |           |         |         |             |
|                                        |                                                      |          |               |                      |                    |             |         |           |         |         |             |
|                                        | *** Total: Fu                                        | and 6580 |               | ***                  |                    |             |         |           | 1       | .000.00 | 1000.00     |
|                                        |                                                      | *** Repo | rt Grand Tota | ***                  |                    |             |         |           | 1       | .000.00 | 1000.00     |
|                                        |                                                      |          |               |                      |                    |             |         |           |         |         |             |
|                                        | ** Grand Totals **                                   |          |               |                      |                    |             |         |           |         |         |             |
|                                        | Trmo                                                 | Count    | Chorge Ant    | Adjustments          | Dofundo            | Not Coch    | Coch    | Coch Rock | Chook   | Other   | Totol       |
|                                        |                                                      | =====    | enarge And    |                      |                    | nec cash    |         |           | CHECK   |         |             |
|                                        |                                                      | 0        | .00           | .00                  | .00                | .00         | .00     | .00       | .00     | .00     | .00         |
|                                        |                                                      | 0        | .00           | .00                  | .00                | .00         | .00     | .00       | .00     | .00     | .00         |
|                                        |                                                      | 0        | .00           | .00                  | .00                | .00         | .00     | .00       | .00     | .00     | .00         |
|                                        |                                                      | ŏ        | .00           | .00                  | .00                | .00         | .00     | .00       | .00     | .00     | .00         |
|                                        |                                                      | 0        | .00           | .00                  | .00                | .00         | .00     | .00       | .00     | .00     | .00         |
|                                        |                                                      | 0        | .00           | .00                  | .00                | . 00        | .00     | .00       | .00     | .00     | .00         |
|                                        | Treesuw Descipte                                     | 0        | .00           | .00                  | .00                | .00         | .00     | .00       | .00     | .00     | .00         |
|                                        | freasury Receipts                                    |          |               |                      |                    |             |         |           |         |         |             |
|                                        |                                                      | 1        | .00           | .00                  | .00                | .00         | .00     | .00       | 1000.00 | .00     | 1000.00     |
|                                        |                                                      |          |               |                      |                    |             |         |           |         |         |             |
|                                        |                                                      |          |               |                      |                    |             |         |           |         |         |             |
| Selection Legend:                      |                                                      |          |               |                      |                    |             |         |           |         |         |             |
| Sort By: User Batch≸<br>Total By: Fund |                                                      |          |               |                      |                    |             |         |           |         |         |             |

**Figure 6 User Batch Report** 

#### 2.1.1. General Ledger Transaction History Reports

The TR# will now print in the notes field on each of the following reports run from the Ledgers > Reports > Report Library > Transaction History screen:

1630–Transaction Detail W/Notes

1639–Transaction Detail W/Notes & Vendor

1629–Transaction Detail - Debits/Credits Only Report

1631–Transaction Detail - Debits/Credits No Approp Roll Trxs

|                                                                                                    |                                                              | Tr | ansaction | Town of A<br>Detail Repo | DMINS<br>ort w/Notes & Ven | dor      |          |      |            |  |  |  |  |
|----------------------------------------------------------------------------------------------------|--------------------------------------------------------------|----|-----------|--------------------------|----------------------------|----------|----------|------|------------|--|--|--|--|
| Fiscal Year: 2016 to 2016                                                                                                    |                                                              |    |           |                          |                            |          |          |      |            |  |  |  |  |
| Irans Date Code Description / Vendor Check PO≢ / GLPost≢ User Batch Approp/Open Debit Credit Encumbrances Balance<br>Vouch Jrnl≢ |                                                              |    |           |                          |                            |          |          |      |            |  |  |  |  |
| 23-Nov-2015 1001 TR#: USER_DEFINED_1234567                                                                                       | >                                                            |    | 8846362   | 399                      | . 00                       | 1,000.00 | . 00     | . 00 | 1,000.00   |  |  |  |  |
| 6580-000-0000-000-00-10400 CASH, TOW                                                                                             |                                                              |    |           |                          | . 00                       | 1,000.00 | . 00     | .00  | 1,000.00   |  |  |  |  |
| 23-Nov-2015 DP01 TR#: USER_DEFINED_1234567                                                                                       |                                                              |    | 8846362   | 399                      | . 00                       | .00      | 1,000.00 | .00  | (1,000.00) |  |  |  |  |
| 6580-000-0000-000-00-39100 REVENUE                                                                                               | 6580-000-000-00-00-39100 REVENUE .00 .00 1,000.00 (1,000.00) |    |           |                          |                            |          |          |      |            |  |  |  |  |
| 23-Nov-2015 DP01 TR#: USER_DEFINED_1234567                                                                                       |                                                              |    | 8846362   | 399                      | .00                        | .00      | 1,000.00 | .00  | (1,000.00) |  |  |  |  |
| 6580-000-0000-000-00-00-48513 179 MECHA                                                                                          |                                                              |    |           |                          | .00                        | . 00     | 1,000.00 | .00  | (1,000.00) |  |  |  |  |
| *** Grand Total ***                                                                                                    |                                                              |    |           |                          | .00                        | 1,000.00 | 2,000.00 | . 00 | (1,000.00) |  |  |  |  |
| ====== Selection Legend ======                                                                                                   |                                                              |    |           |                          |                            |          |          |      |            |  |  |  |  |
| Account Type: ALFER<br>FY: 2016 to 2016<br>Trx. Date: 23-Nov-2015 to 23-Nov-2015<br>Account Sub Type: CP                         |                                                              |    |           |                          |                            |          |          |      |            |  |  |  |  |

Figure 7 Transaction Detail Report Example

[ADM-AUC-RC-8291]

# **3. ASSIGNING A NEW TR# TO POSTED RECEIPT BATCHES**

The screen used for assigning **TR#s** to Posted Receipt Batches now offers the ability to select batches that have already applied the **TR#** and allows changes to an existing **TR#**. To access the screen, select **Collections ▶ Treasury Receipts ▶ Apply TR# to Posted Batches**.

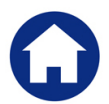

|         | Assign TR# to Posted Receipt Batches |            |              |             |              |      |             |            |  |  |  |  |  |  |
|---------|--------------------------------------|------------|--------------|-------------|--------------|------|-------------|------------|--|--|--|--|--|--|
|         |                                      |            |              |             | <b>D</b> (D) |      |             | E 4 . TR#  |  |  |  |  |  |  |
| 2 Batch | 3 BatchOwner                         | 4 Original | Deposit Date | Submit Date | Post Date    | #ITX | Entered Amt | Enter I R# |  |  |  |  |  |  |
| 25144   | VESST                                | KRUPAJH    | 15-Oct-2014  | 16-Oct-2014 | 16-Oct-2014  | 1    | 25,21       |            |  |  |  |  |  |  |
| 25215   | VESST                                | GOMEST     | 03-Oct-2014  | 07-Oct-2014 | 07-Oct-2014  | 1    | 1200,00     |            |  |  |  |  |  |  |
| 25229   | VESST                                | BELIVEA    | 03-Oct-2014  | 07-Oct-2014 | 07-Oct-2014  | 1    | 697,00      |            |  |  |  |  |  |  |
| 25239   | VESST                                | KRUPAJ     | 01-Jul-2014  | 07-Oct-2014 | 07-Oct-2014  | 1    | -90,00      |            |  |  |  |  |  |  |
| 25240   | VESST                                | LEONEM     | 03-Oct-2014  | 07-Oct-2014 | 07-Oct-2014  | 1    | 10,00       |            |  |  |  |  |  |  |
| 25241   | VESST                                | LISITAM    | 03-Oct-2014  | 07-Oct-2014 | 07-Oct-2014  | 3    | 369,81      |            |  |  |  |  |  |  |
| 25243   | VESST                                | LOMBARDOL  | 03-Oct-2014  | 07-Oct-2014 | 07-Oct-2014  | 3    | 450,06      |            |  |  |  |  |  |  |
| 25244   | VESST                                | HAVLICJ    | 03-Oct-2014  | 07-Oct-2014 | 07-Oct-2014  | 4    | 1004.00     |            |  |  |  |  |  |  |

#### **Figure 8 Before**

| Cato              | Assign TR# to Posted Receipt Batches |              |            |              |             |             |      |             |           |              |  |  |  |  |  |
|-------------------|--------------------------------------|--------------|------------|--------------|-------------|-------------|------|-------------|-----------|--------------|--|--|--|--|--|
|                   |                                      |              |            |              |             |             |      |             |           |              |  |  |  |  |  |
| Actions           | 2 Batch                              | 3 BatchOwner | 4 Original | Deposit Date | Submit Date | Post Date   | #Trx | Entered Amt | Enter TR# | Original TR# |  |  |  |  |  |
|                   |                                      |              |            | -            |             |             |      |             |           |              |  |  |  |  |  |
|                   | 359                                  | DIMOND       | DIMOND     | 17-Apr-2015  | 17-Apr-2015 | 17-Apr-2015 | 1    | 90,00       |           | NEWTRNUMBER  |  |  |  |  |  |
| 5 Edit List       | 374                                  | ANTHEA       | ANTHEA     | 20-Jul-2015  | 20-Jul-2015 | 20-Jul-2015 | 1    | 20,00       | 12345     |              |  |  |  |  |  |
| <u>o</u> con cist | 375                                  | ANTHEA       | ANTHEA     | 20-Jul-2015  | 20-Jul-2015 | 20-Jul-2015 | 1    | 25.00       | 678910    | 12345,543210 |  |  |  |  |  |
| C ( pply TP#      | 376                                  | MARY         | MARY       | 20-Jul-2015  | 20-Jul-2015 | 27-Jul-2015 | 1    | 150.00      |           | 12568        |  |  |  |  |  |
| O Abbia LV*       | 378                                  | ANTHEA       | ANTHEA     | 27-Jul-2015  | 27-Jul-2015 | 27-Jul-2015 | 1    | 20,00       |           |              |  |  |  |  |  |
|                   | 379                                  | ANTHEA       | ANTHEA     | 27-Jul-2015  | 27-Jul-2015 | 27-Jul-2015 | 1    | 23,00       |           | 44444        |  |  |  |  |  |
|                   | 380                                  | ANTHEA       | ANTHEA     | 27-Jul-2015  | 27-Jul-2015 | 27-Jul-2015 | 1    | 27,00       |           | 55555        |  |  |  |  |  |
|                   | 381                                  | ANTHEA       | ANTHEA     | 30-Jul-2015  | 30-Jul-2015 | 30-Jul-2015 | 1    | 88.00       |           | 88888        |  |  |  |  |  |
|                   | 383                                  | ANTHEA       | ANTHEA     | 03-Aug-2015  | 03-Aug-2015 | 03-Aug-2015 | 1    | 33,00       |           | 456,321      |  |  |  |  |  |
|                   | 384                                  | ANTHEA       | ANTHEA     | 03-Aug-2015  | 03-Aug-2015 | 03-Aug-2015 | 4    | 54,00       |           | MARYTEST     |  |  |  |  |  |
|                   | 385                                  | ANTHEA       | ANTHEA     | 03-Aug-2015  | 03-Aug-2015 | 03-Aug-2015 | 1    | 17.00       |           | IESI1        |  |  |  |  |  |

#### Figure 9 After

| [AUC] 4574-Assign TR# to Posted Receipt Batches 🛛 👂 | < |
|-----------------------------------------------------|---|
| Are you sure you want to Override this TR#          |   |
|                                                     |   |

This message will ONLY be displayed if there is

- a value in the **Original TR#** field and
- the value differs from the existing number as shown in the Enter TR# field

**Yes** will keep the value in the **ENTER TR#** field (the new value) **No** will blank out the **ENTER TR#** field and it will not be updated

Once the new **TR #** has been entered in the **Enter TR#** column, you must click on the **Apply TR#** button to update the **TR#**.

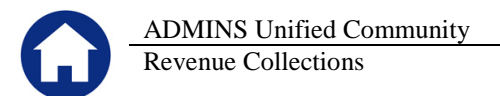

|              |              |                     |                   | Assign 1     | R# to Pos   | sted Rece   | ipt B | atches      |             |                   |  |  |  |
|--------------|--------------|---------------------|-------------------|--------------|-------------|-------------|-------|-------------|-------------|-------------------|--|--|--|
| <u>G</u> oto |              |                     |                   |              |             |             |       |             |             |                   |  |  |  |
| Actions      | 2 Batch      | <u>3</u> BatchOwner | <u>4</u> Original | Deposit Date | Submit Date | Post Date   | #Trx  | Entered Amt | Enter TR#   | Original TR#      |  |  |  |
|              | 359          | DIMOND              | DIMOND            | 17-Apr-2015  | 17-Apr-2015 | 17-Apr-2015 | 1     | 90,00       | NEWTRNUMBER | 22222             |  |  |  |
| 5 Edit List  | 374          | ANTHEA              | ANTHEA            | 20-Jul-2015  | 20-Jul-2015 | 20-Jul-2015 | 1     | 20,00       |             |                   |  |  |  |
|              | 375          | ANTHEA              | ANTHEA            | 20-Jul-2015  | 20-Jul-2015 | 20-Jul-2015 | 1     | 25,00       |             | 12345,543210      |  |  |  |
| 6 Apply TR#  | 376          | MARY                | MARY              | 20-Jul-2015  | 20-Jul-2015 | 27-Jul-2015 | 1     | 150,00      |             | 12568             |  |  |  |
| Company tran | 378          | ANTHEA              | ANTHEA            | 27-Ju1-2015  | 27-Jul-2015 | 27-Jul-2015 | 1     | 20,00       |             |                   |  |  |  |
|              | 379          | ANTHEA              | ANTHEA            | 27-Jul-2015  | 27-Jul-2015 | 27-Jul-2015 | 1     | 23,00       |             | 44444             |  |  |  |
|              |              |                     | sted Receipt Bat  | ches × P15   | 27-Jul-2015 | 27-Jul-2015 | 1     | 27,00       |             | 55555             |  |  |  |
|              | [HOC] 4314 H | issign new coro.    | seed Receipe bat  | 015          | 30-Jul-2015 | 30-Jul-2015 | 1     | 88,00       |             | 88888             |  |  |  |
|              | _            |                     |                   | 015          | 03-Aug-2015 | 03-Aug-2015 | 1     | 33,00       |             | 456,321           |  |  |  |
|              |              | oly TR# to selected | Batches           | 015          | 03-Aug-2015 | 03-Aug-2015 | 4     | 54,00       |             | MARYTEST          |  |  |  |
|              |              | 5, 11(# CO 50,00000 | Datentos          | 015          | 03-Aug-2015 | 03-Aug-2015 | 1     | 17,00       |             | TEST1             |  |  |  |
|              |              |                     |                   | 015          | 03-Aug-2015 | 03-Aug-2015 | 1     | 18,00       |             | TEST2             |  |  |  |
|              |              | ×                   |                   | 015          | 03-Aug-2015 | 03-Aug-2015 | 1     | 19,00       |             | TEST3             |  |  |  |
|              |              | C                   | Yes               | No 015       | 04-Aug-2015 | 04-Aug-2015 | 2     | 90,00       |             |                   |  |  |  |
|              | ,            |                     |                   | b15          | 12-Aug-2015 | 12-Aug-2015 | 3     | 1055.00     |             | BETA123456789ABCD |  |  |  |

Figure 10 After

A posting report is produced showing the changed records:

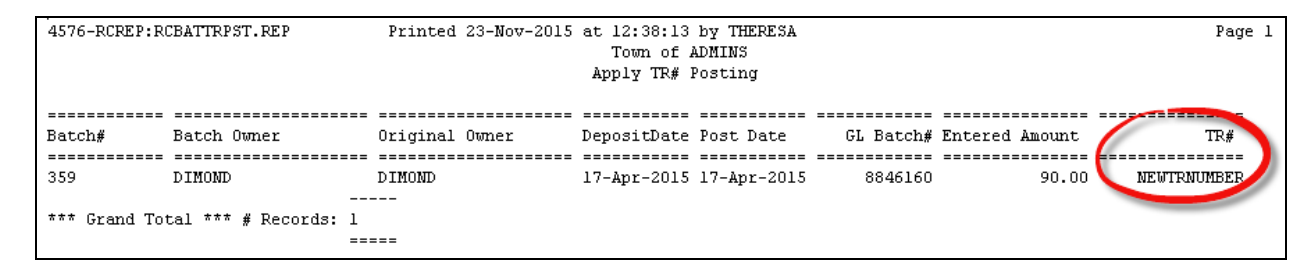

The next time the screen is accessed, the new number will appear as the "Original TR#".

| Assign TR# to Posted Receipt Batches |              |                   |              |             |             |      |             |           |              |
|--------------------------------------|--------------|-------------------|--------------|-------------|-------------|------|-------------|-----------|--------------|
| 2 Batch                              | 3 BatchOwner | <u>4</u> Original | Deposit Date | Submit Date | Post Date   | #Trx | Entered Amt | Enter TR# | Original TR# |
| 359                                  | DIMOND       | DIMOND            | 17-Apr-2015  | 17-Apr-2015 | 17-Apr-2015 | 1    | 90,00       |           | NEWTRNUMBER  |
| 374                                  | ANTHEA       | ANTHEA            | 20-Ju1-2015  | 20-Jul-2015 | 20-Jul-2015 | 1    | 20,00       |           |              |
| 375                                  | ANTHEA       | ANTHEA            | 20-Ju1-2015  | 20-Jul-2015 | 20-Jul-2015 | 1    | 25,00       |           | 12345.543210 |
| 376                                  | MARY         | MARY              | 20-Jul-2015  | 20-Jul-2015 | 27-Jul-2015 | 1    | 150,00      |           | 12568        |
| 378                                  | ANTHEA       | ANTHEA            | 27-Ju1-2015  | 27-Jul-2015 | 27-Jul-2015 | 1    | 20,00       |           |              |

Figure 11 The new TR# has been applied

[ADM-AUC-TR-86]

# 4. HELP REFERENCE LIBRARY

#### 4.1. New or Updated Documentation

The following new or updated documentation was added to the Help Reference Library.

• TREASURY RECEIPTS Apply TR #s to Posted Batches